## **Créer un connexion RDP sur Windows**

- Ouvrir le menu démarrer en cliquant sur l'icone Windows (en forme de fenêtre)
- Taper "MSTSC" et cliquer sur "Connexion Bureau à distance"
- Cliquer sur le bouton "Plus d'options" en bas de la fenêtre
- Sous "Ordinateur", dans la barre à droite, renseigner l'adresse IP de la machine que vous souhaitez atteindre
- Ensuite, sous "nom d'utilisateur", dans la barre à droite, renseigner votre identifiant de session windows
- Cliquer sur le bouton "enregistrer sous..." en bas de page puis sélectionner l'endroit ou vous souhaitez enregistrer votre raccourci vers cette machine. Je vous conseil le bureau

From: https://wiki.sos-data.fr/ - **SOS-Data - Aide en Ligne** 

Permanent link: https://wiki.sos-data.fr/rdp?rev=1586341382

Last update: 2021/02/12 11:07

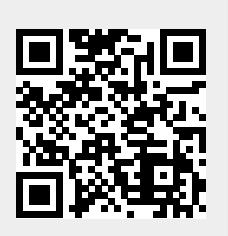